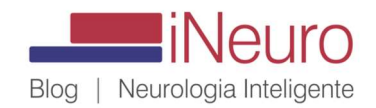

## TUTORIAL - COMO COMPRAR O E-CPF, EDITAR E ASSINAR UMA RECEITA DIGITAL CERTIFICADA PELO ICP-BRASIL

## 1) COMO ADQUIRIR O SEU E-CPF

Nada mais é do que você ter sua assinatura certificada ou digital, ou na sua própria mão, pelo uso de token (tipo de pendrive), ou este "certificado" instalado dentro do HD no seu computador. Eu sugiro que você compre o formato de token, onde poderá usar em qualquer desktop ou laptop, em trânsito, e não apenas no computador do seu consultório. A seguir, as autoridades certificadoras no Brasil, entidades e empresas que vendem as certificações digitais no nosso país: <u>AQUI - lista do site</u> <u>www.iti.gov.br</u>

As mais conhecidas emissoras de certificados digitais no país são o banco Caixa Econômica Federal, algumas empresas públicas, e empresas privadas como a Serasa Experian, Certisign e a Soluti Certificadora. Faça uma pesquisa de mercado e veja a que tiver melhor custo benefício no seu caso; algumas destas empresas e órgãos emitem a assinatura com a comodidade de visita ao próprio local de trabalho ou na casa do cliente/comprador, cobrando valores extras por este serviço.

Por último, sempre é de melhor custo-benefício comprar uma assinatura certificada para o período mais longo possível, com duração de 3 anos (certificado A3).

O processo de escolha, tipo da chave, levantar os seus documentos pessoais e finalmente comprar e instalar o certificado leva alguns dias, entre a escolha, agendamento e sua emissão propriamente dita.

## 1) COMO EDITAR E ASSINAR A RECEITA, TRANSFORMANDO-A EM ASSINADA DIGITALMENTE

A seguir, um mini-tutorial para editar e assinar a receita digital usando programas comuns presentes no seu computador.

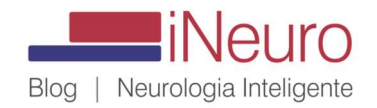

Abra um arquivo Word/Office no seu computador, e digite/edite a receita como bem entender.
Como exemplo, um tipo de arquivo .doc com receita controlada (dupla carbonada) para psicotrópicos e antibióticos:

| RECEITUÁRIO CONTR                                                                                                    | OLE ESPECIAL                             | RECEITUÁRIO CO                                                                                                    | NTROLE ESPECIAL                                                      |
|----------------------------------------------------------------------------------------------------|------------------------------------------|----------------------------------------------------------------------------------------------------|----------------------------------------------------------------------|
| IDENTIFICAÇÃO DO EMITENTE<br>Dra. Maramélia Miranda<br>NEUROLOGIA - CRM 88549/SP<br>Av. Nações Unidas 14401, gj 2301<br>T. Tarumã - S. Paulo - SP<br>Fone: 11 5084-0505 | 1°. Via (Farmácia)<br>2°. Via (Paciente) | IDENTIFICAÇÃO DO EMITENTE<br>Dra. Maramélia Miranda<br>NEUROLOGIA - CRM 88549/SP<br>Av. Nações Unidas 14401, <u>G1</u> 230<br>T. Tarumã - S. Paulo - SP<br>Fone: 11 5084-0505 | 1 <sup>*</sup> . Via (Farmácia)<br>1 2 <sup>*</sup> . Via (Paciente) |
| Paciente: DKFDSKFMDFKFJOIDEF D                                                                                                    | E SKDOSKDOSD                             | Paciente: DKFDSKFMDFKFJOIDEF DE S                                                                                                    | KDOSKDOSD                                                            |
| Endereço: Av. fdmfkmdkfmdf, 4544                                                                                                    | , São Paulo, SP                          | Endereço: Av. fdmfkmdkfmdf, 4544, S                                                                                                    | ão Paulo, SP                                                         |
| Prescrição: Uso Oral                                                                                                    |                                          | Prescrição: Uso Oral                                                                                                    |                                                                      |
| Xmkvmdjfijef 100mg                                                                                                    | 3cx                                      | Xmkvmdifijef 100mg                                                                                                    | Зсх                                                                  |
| Tomar 1 cg CEDO E NOITE.                                                                                                    |                                          | Tomar 1 cp CEDO E NOITE.                                                                                                    |                                                                      |
|                                                                                                    |                                          |                                                                                                    |                                                                      |
|                                                                                                    |                                          | t                                                                                                    |                                                                      |
|                                                                                                    | CARIMBO E ASSINATURA DO MÉDICO           |                                                                                                    | CARIMBO E ASSINATURA DO MÉDICO                                       |
| IDENTIFICAÇÃO DO COMPRADOR<br>Nome                                                                                                    | IDENTIFICAÇÃO DO FORNECEDOR              | IDENTIFICAÇÃO DO COMPRADOR<br>Nome                                                                                                    | IDENTIFICAÇÃO DO FORNECEDOR                                          |
| ldszi.                                                                                                    |                                          | Jdsui:                                                                                                    |                                                                      |
| Cidade:UF:                                                                                                    | Assinatura do Farmacêntico               | Cidade:UF:                                                                                                    | Assinatura do Farmacêntico                                           |
| Telefone:                                                                                                    | Data:/                                   | Telefone:                                                                                                    | Data:l                                                               |
|                                                                                                    |                                          |                                                                                                    |                                                                      |

 Ao final da edição, imprima o arquivo em PDF (Salvar em PDF ou Imprimir em PDF), salvando-o em local conhecido na sua máquina:

| $\overline{}$    | Imprimir                                    |                                                                               |
|------------------|---------------------------------------------|-------------------------------------------------------------------------------|
| 🕥 Página Inicial |                                             |                                                                               |
| 🖹 Novo           |                                             |                                                                               |
| 🗁 Abrir          | Imprimir                                    | RECEITUÁRIO O                                                                 |
| Informações      | Impressora                                  | IDENTIFICAÇÃO DO EMITEI<br>Dra. Maramélia Mirar                               |
| Salvar           | Pronto                                      | NEUROLOGIA - CRM 88549/                                                       |
| Salvar como      | Propriedades de Impressora<br>Configurações | Av. Nações Unidas 14401, Cj<br>T. Tarumã – S. Paulo – S<br>Fone: 11 5084-0505 |
| Imprimir         | Imprimir Todas as Páginas                   |                                                                               |
| Compartilhar     |                                             | Paciente: DKFDSKFMDFKFJOI                                                     |
| Exportar         | Imprimir em Um Lado                         | Endereço: Av. fdmfkmdkfmdf                                                    |
|                  | Apenas imprimir um lado d 👻                 | Prescrição: Uso Oral                                                          |

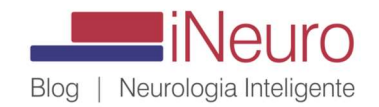

- Espete seu token (certificado em formato de Token); se for certificado instalado dentro da máquina, pule este passo (mas certifique-se que o certificado funciona corretamente).
- No Explorer da máquina/computador, abra o arquivo impresso/salvo em PDF que foi salvo a partir do documento Word editado, com um programa leitor de PDFs, como o Adobe Acrobat Reader DC, por exemplo, de acesso e download livre na Internet:

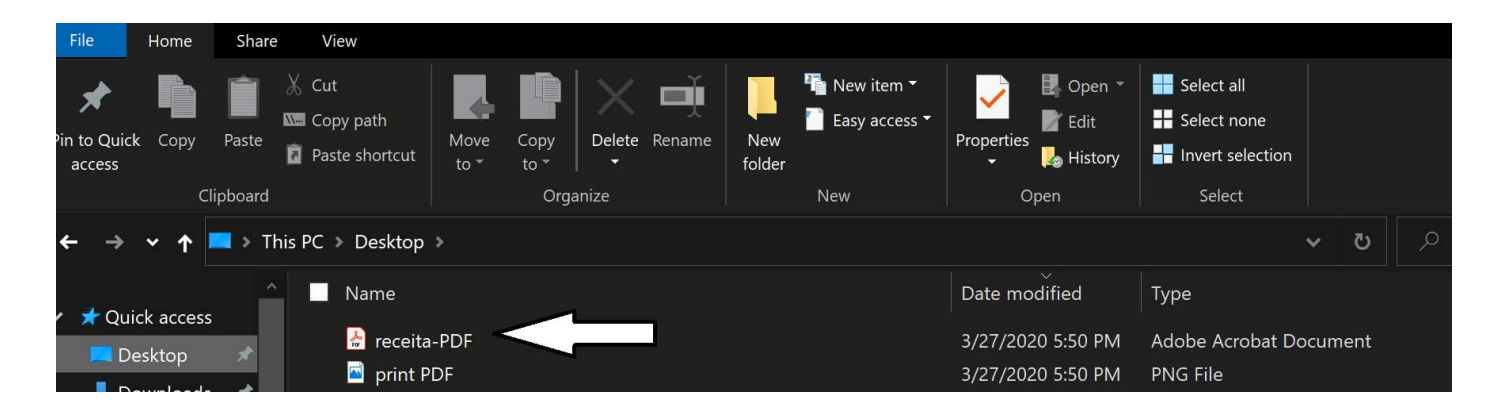

- Na aba superior do Adobe Acrobat, clique em ferramentas, e após, em certificados, quando aparecerá este item...
  - -- Clique em Ferramentas, no canto superior esquerdo da tela...

| racaita DDE pdf Adaba Acrobat Boader DC          |                                                                                                    |   |
|--------------------------------------------------|----------------------------------------------------------------------------------------------------|---|
| rquivo Editar Visualizar Janela Ajuda            |                                                                                                    |   |
| Início Ferramentas TESE FINAL Defesa             | receita-PDF.pdf ×                                                                                      |   |
| 🖺 🕁 🗭 🖶 🖾 🔍                                      | (†) (‡) (†) (†) (†) (†) (†) (†) (†) (†) (†) (†                                                         | 6 |
| Certificados                                     | ର୍ଡ୍ଡୁ Assinar Digitalment                                                                             | e |
| 🔬 🗛 Ao menos uma assinatura apresenta problemas. |                                                                                                    |   |
|                                                  |                                                                                                    |   |
|                                                  | RECEITUÁRIO CONTROLE ESPECIAL                                                                          |   |
|                                                  | IDENTIFICAÇÃO DO EMITENTE<br>Dra. Maramélia Miranda<br>NEUROLOGIA - CRM 88549/SP<br>1ª. Via (Farmácia) |   |
|                                                  | Av. Nações Unidas 14401, Cj 2301<br>T. Tarumã – S. Paulo – SP<br>Fone: 11 5084-0505                    |   |
|                                                  | Paciente: DKFDSKFMDFKFJOIDEF DE SKDOSKDOSD                                                             |   |

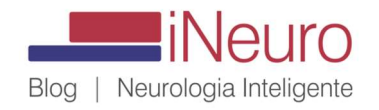

-- E depois clique em **Certificados**... Canto superior direito ou barra lateral direita do Adobe Acrobat Reader DC...

|              |         | ?       | ) 🔔 Fazer logon |
|--------------|---------|---------|-----------------|
|              |         |         |                 |
|              |         |         |                 |
|              | 4       |         | Éq              |
| Compartilhar | Carimbo | Medir   | Certificados    |
| Abrir 💌      | Abrir 🔻 | Abrir 🔻 | Abrir 🔻         |
|              |         |         |                 |
|              |         |         |                 |

• Ao clicar em certificados, aparecerá o link Assinar Digitalmente, onde deverá clicar...

| . Defesa | receita-PDF.pdf ×                                                                                                    |                                          |                  |                  |                                                                                     |                                                                                                    |                                          |
|----------|----------------------------------------------------------------------------------------------------|------------------------------------------|------------------|------------------|-------------------------------------------------------------------------------------|----------------------------------------------------------------------------------------------------|------------------------------------------|
|          | <b>(</b>                                                                                                    | <u>1</u> / 1   <b>k</b>                  | Θ                | 92.9%            | • 📴 • 🐺                                                                             | ₽ ∠ @                                                                                                    | 2 🕄                                      |
|          |                                                                                                    | 🖧 Assinar Digitaln                       | nente [ 👌 1      | Marcador de hora | 💪 Validar todas                                                                     |                                                                                                    |                                          |
|          | RECEITUÁRIO CONTROL                                                                                                    |                                          |                  |                  | RI                                                                                  | ECEITUÁRIO CONTI                                                                                                    | ROLE ESPECIAL                            |
|          | IDENTIFICAÇÃO DO EMITENTE<br><b>Dra. Maramélia Miranda</b><br>NEUROLOGIA - CRM 88549/SP<br>Av. Nações Unidas 14401, CJ 2301<br>T. Tarumã – S. Paulo – SP<br>Fone: 11 5084-0505 | 1º. Via (Farmácia)<br>2º. Via (Paciente) |                  |                  | IDENTIFICAÇÃ<br>Dra. Maran<br>NEUROLOGIA<br>Av. Nações Uni<br>T. Tarumâ<br>Fone: 11 | <u>40 DO EMITENTE</u><br><b>mélia Miranda</b><br>A - CRM 88549/SP<br>das 14401, Cj 2301<br>– S. Paulo – SP<br>L 5084-0505 | 1º. Via (Farmácia)<br>2º. Via (Paciente) |
|          | Paciente: DKFDSKFMDFKFJOIDEF DE SI                                                                                                    | KDOSKDOSD                                | 5.0 <sup>1</sup> | P                | aciente: DKFDSKFMI                                                                  | DFKFJOIDEF DE SKD                                                                                                    | OSKDOSD                                  |
|          | Prescrição: Uso Oral                                                                                                    | 10 Faulo, 5F                             |                  | P                | rescrição: Uso Oral                                                                 | lukimui, 4544, 580                                                                                                    | raulo, ar                                |
|          | Xmkvmdjfijef 100mg                                                                                                    |                                          | — Зсх            | ×                | mkvmdjfijef 100mg                                                                   |                                                                                                    | Зсх                                      |
|          | Tomar 1 cp CEDO E NOITE.                                                                                                    |                                          |                  |                  | Tomar 1 cp CE                                                                       | EDO E NOITE.                                                                                                    |                                          |

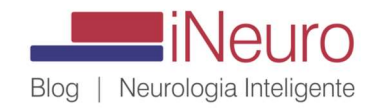

 Ao clicar em Assinar Digitalmente, abrirá um pointer na sua tela, que você usa para selecionar a área onde sua assinatura ficará no documento. Eu coloco sempre acima do meu nome ou local da assinatura médica, onde usualmente ponho o carimbo e assinatura física (retângulo azul abaixo)...

| Endereço: Av. fdmfkmdkfmdf, 4544, S | São Paulo, SP                   | Endereço:           |
|-------------------------------------|---------------------------------|---------------------|
| Prescrição: Uso Oral                |                                 | Prescrição:         |
| Xmkvmdjfijef 100mg                  | 3cx                             | Xmkvmdjfij          |
| Tomar 1 cp CEDO E NOITE.            |                                 | Tor                 |
|                                     |                                 |                     |
|                                     |                                 |                     |
|                                     |                                 |                     |
|                                     |                                 |                     |
|                                     |                                 |                     |
|                                     | CARD THO E ASSINATURA DO MÉDICO |                     |
| IDENTIFICAÇÃO DO COMPRADOR          | IDENTIFICAÇÃO DO FORNECEDOR     | IDENTIFIC.<br>Nome: |
| Nome                                |                                 | Ident.:             |

 Ao "soltar" o local da assinatura, abrirá a seleção das assinaturas disponíveis na sua máquina, e você escolherá a que desejar assinar... Na receita, sua pessoal... Selecione o seu e-CPF e clique em Continuar...

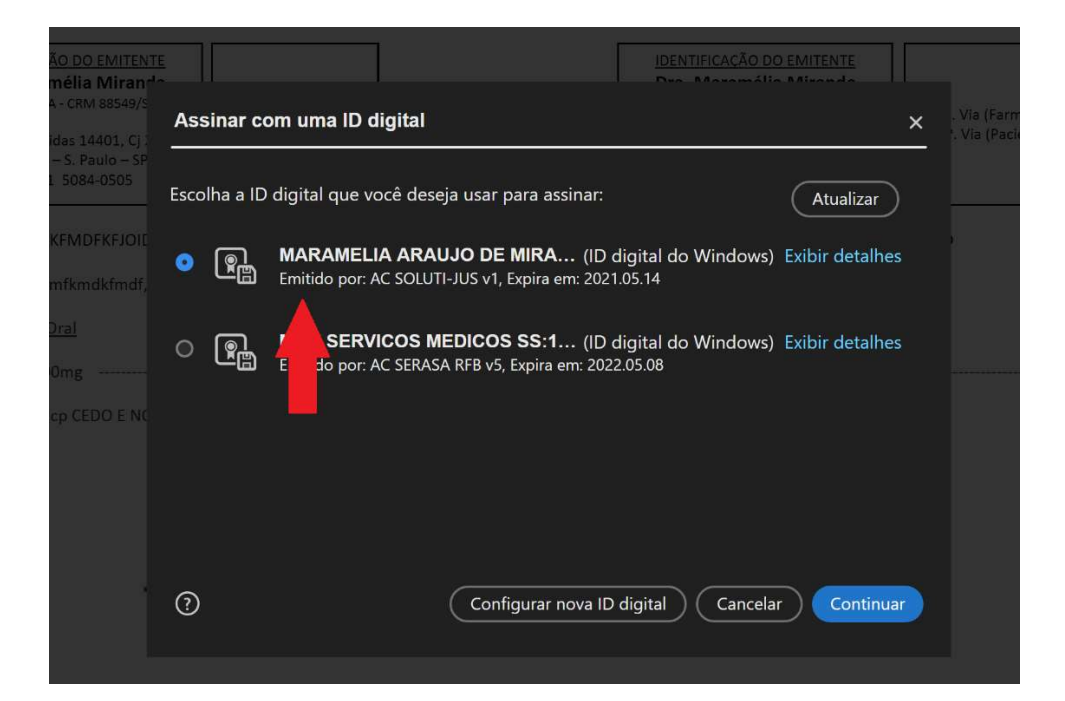

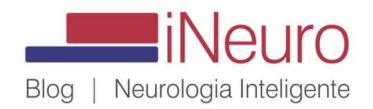

• Aparecerá uma janela com a assinatura, e clique em Assinar...

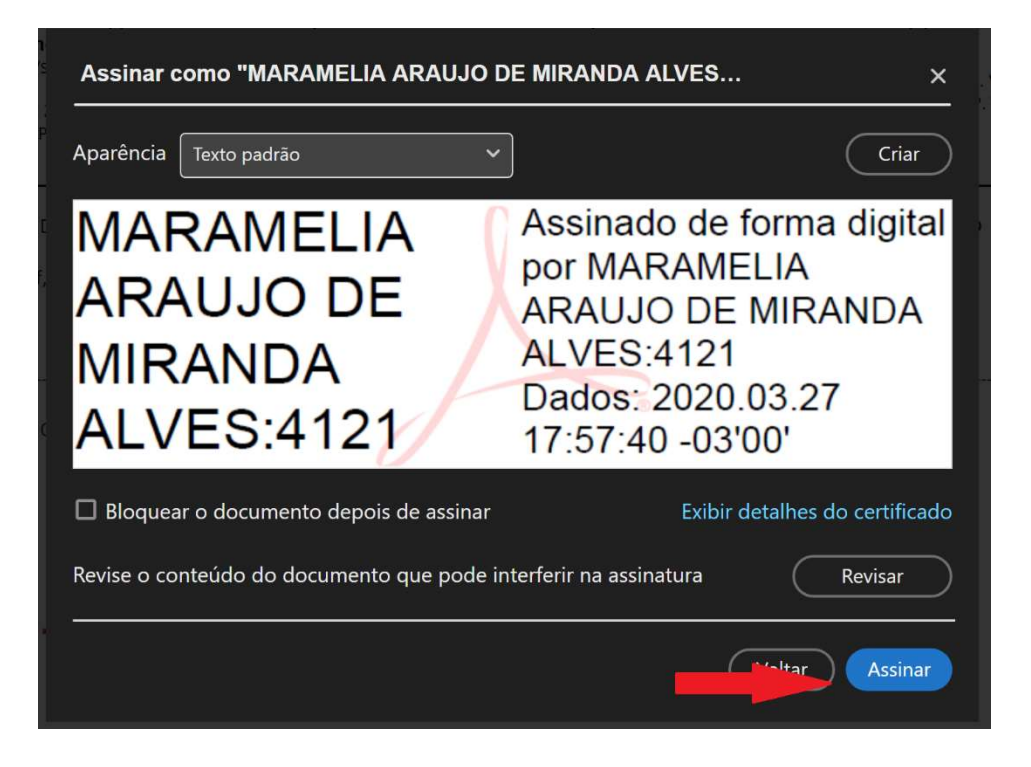

• Por último, finalmente, o campo da senha do certificado, a mesma que você cadastrou ao comprar o token, e que usará sempre que assinar digitalmente... Digite sua senha e depois clique OK...

| RECEITUÁRIO CONTROL                                                                                                    | E ESPECIAL                                               |                                    | REC                                                                                               | EITUÁRIO CONTRO                                                                                     | OLE ESPECI        |
|----------------------------------------------------------------------------------------------------|----------------------------------------------------------|------------------------------------|---------------------------------------------------------------------------------------------------|----------------------------------------------------------------------------------------------------|-------------------|
| IDENTIFICAÇÃO DO EMITENTE<br>Dra. Maramélia Miranda<br>NEUROLOGIA - CRM 88549/SP<br>IV. Nações Unidas 14401, Cj 2301<br>T. Tarumã – S. Paulo – SP<br>Fone: 11 5084-0505 | 1ª. Via (Farmácia)<br>2ª. Via (Paciente)<br>Stoken Logon |                                    | IDENTIFICAÇÃO<br>Dra. Maramé<br>NEUROLOGIA - 1<br>Av. Nações Unida<br>T. Tarumã - 5<br>Fone: 11 5 | DO EMITENTE<br>Élia Miranda<br>CRM 88549/SP<br>Is 14401, Cj 2301<br>S. Paulo – SP<br>5084-0505<br>X | 1ª. Via<br>2ª. Vi |
| ente: DKFDSKFMDFKFJOIDEF DE SI                                                                                                    | COSK SafeNet SafeNet Authe                               | ntication Client                   |                                                                                                   | E SKDO                                                                                              | SKDOSD            |
| e <b>reço:</b> Av. fdmfkmdkfmdf, 4544, Sá                                                                                                    | ăo Paul                                                  |                                    |                                                                                                   | I, São P                                                                                            | aulo, SP          |
| <b>crição:</b> <u>Uso Oral</u><br>vmdjfijef 100mg                                                                                                    | Enter the Token P<br>Token Name:                         | assword.<br>Maramelia Araujo De    | M. Alves                                                                                          |                                                                                                    |                   |
| Tomar 1 cp CEDO E NOITE.                                                                                                    | Token Password:                                          | Current Language: <mark>E</mark> l | N                                                                                                 |                                                                                                    |                   |
|                                                                                                    |                                                          |                                    | ОК                                                                                                | Cancel                                                                                              |                   |
|                                                                                                    |                                                          |                                    |                                                                                                   |                                                                                                    |                   |
|                                                                                                    |                                                          |                                    |                                                                                                   |                                                                                                    |                   |

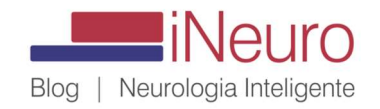

• Esta será a aparência final da sua receita digital. Com ela pronta, poderá enviar ao seu paciente, por msg, email, Skype ou qualquer programa de TeleCall.

| IDENTIFICAÇÃO DO EMITENT<br>Dra. Maramélia Miranda<br>NEUROLOGIA - CRM 88549/SP   | 1ª Via (Earmácia)                                                                                                    |
|-----------------------------------------------------------------------------------|----------------------------------------------------------------------------------------------------|
| Av. Nações Unidas 14401, Cj 23<br>T. Tarumã – S. Paulo – SP<br>Fone: 11 5084-0505 | 2ª. Via (Paciente)                                                                                                    |
| Paciente: DKFDSKFMDFKFJOIDE                                                       | DE SKDOSKDOSD                                                                                                    |
| <b>Endereço:</b> Av. fdmfkmdkfmdf, 4                                              | 4, São Paulo, SP                                                                                                    |
| Prescrição: <u>Uso Oral</u>                                                       |                                                                                                    |
| Xmkvmdjfijef 100mg                                                                | Зсх                                                                                                    |
| Tomar 1 cp CEDO E NOI                                                             |                                                                                                    |
|                                                                                   |                                                                                                    |
|                                                                                   |                                                                                                    |
|                                                                                   |                                                                                                    |
| M<br>A<br>M<br>A                                                                  | AMELIA<br>JJO DE<br>NDA<br>S:\$:4121<br>AMELIA<br>Assinado de forma digit<br>por MARAMELIA ARAUJO<br>DE MIRANDA ALVES:412<br>Dados: 2020.03.27<br>17:58:46 -03'00' |
|                                                                                   | · · · · · · · · · · · · · · · · · · ·                                                                                                    |